# Volunteer Management Information System

Volunteer Management Information System Mobile | Version 1

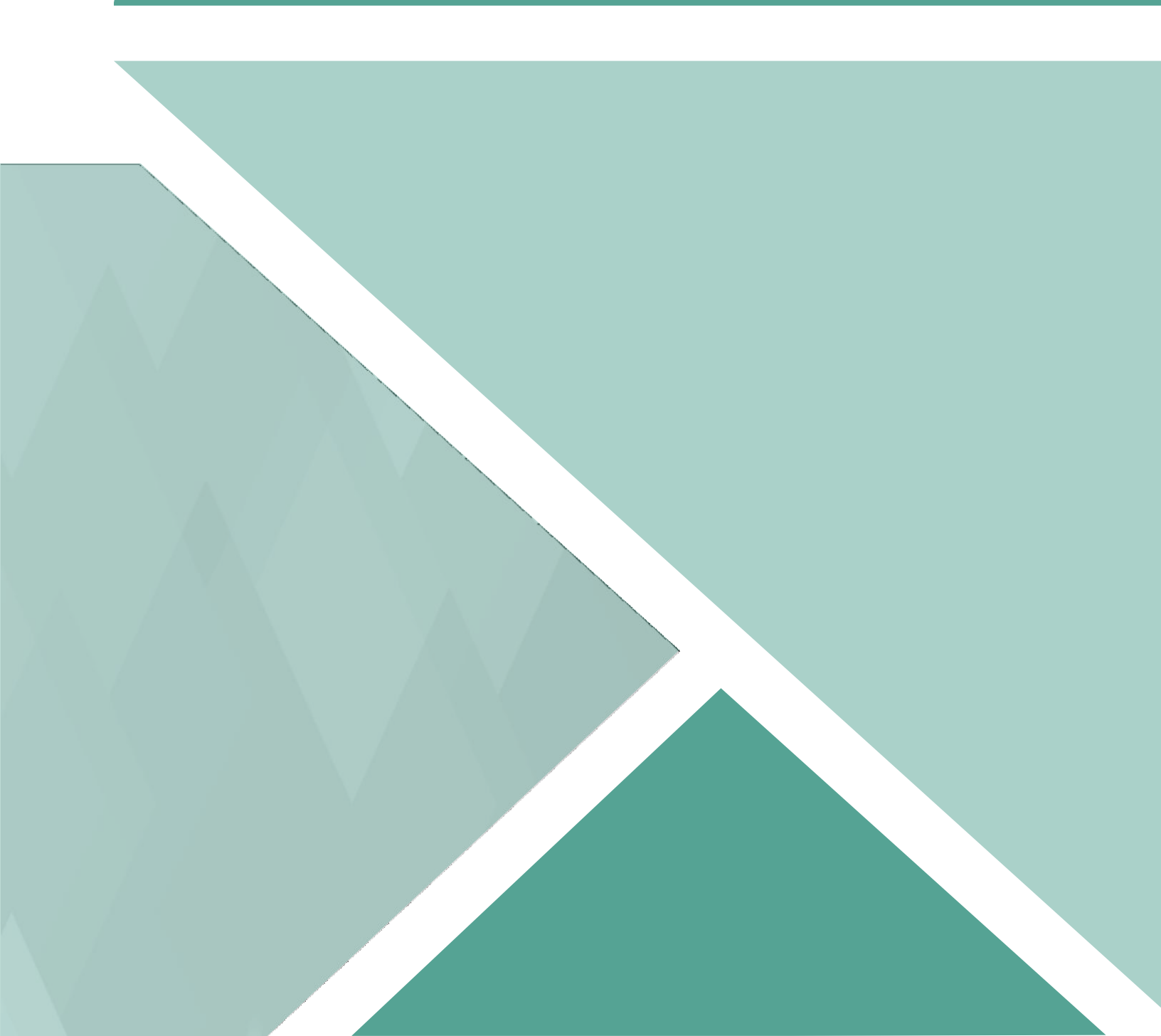

# Contents

| 1.0 - Welcome to VMIS Mobile                          | 3  |
|-------------------------------------------------------|----|
| 1.1 - Glossary                                        | 4  |
| 1.2 - Register for VMIS                               | 4  |
| 1.2.1 - Single Sign-On (SSO)                          | 5  |
| 1.2.2 - Army Family Web Portal (AFWP) & AFWP Accounts | 6  |
| 1.2.3 - Log In to VMIS                                | 6  |
| 2.0 - VMIS Mobile Home Page                           | 7  |
| 2.1 - Notices                                         | 8  |
| 2.2 - My Positions                                    | 10 |
| 2.3 - Log Hours                                       | 11 |
| 3.0 - Applications                                    |    |
| 3.1 - View Applications                               | 12 |
| 4.0 - Discover                                        | 13 |
| 4.1 - Search and Filter Opportunities                 | 13 |
| 4.2 - Apply for Opportunities                         | 15 |

# 1.0 - Welcome to VMIS Mobile

Welcome to the **Volunteer Management Information System (VMIS) Mobile**. VMIS Mobile is a web application that allows volunteers within the military community to find and apply for volunteer opportunities, record and track their volunteer hours, and manage their volunteer service record from their mobile device.

To access VMIS Mobile, visit the following website: https://m.vmis.armyfamilywebportal.com/

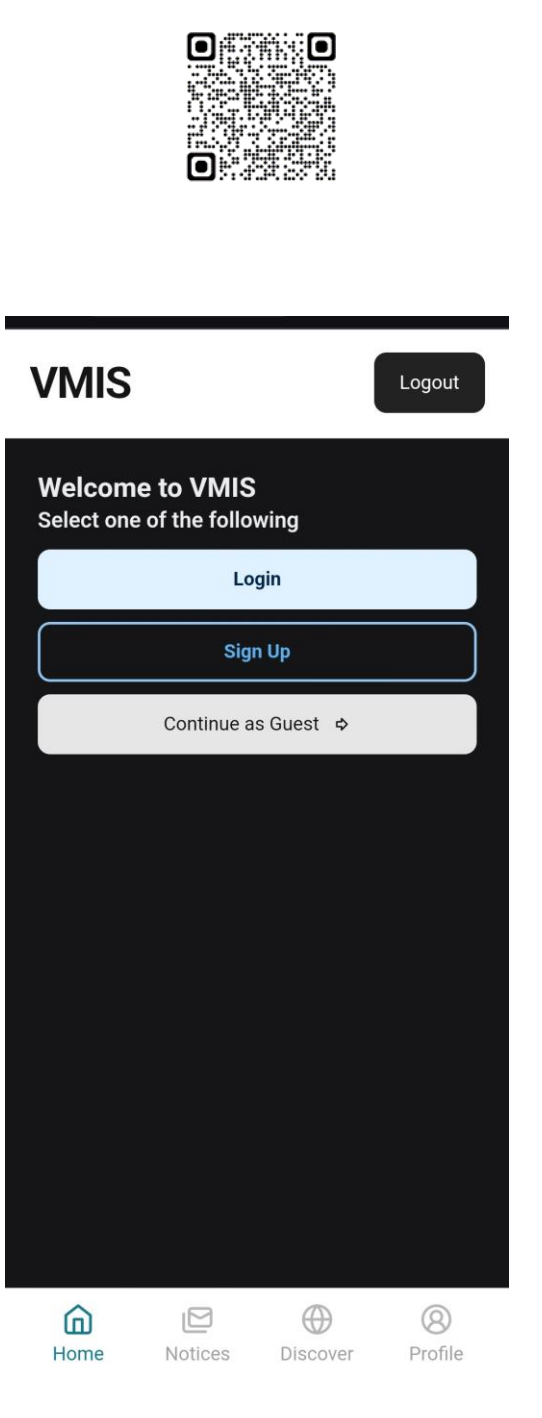

VMIS Mobile Log in

#### 1.1 - Glossary

The following abbreviations are helpful to know as you are going through this guide:

- OPOC: Organization Point of Contact Person in charge of a particular volunteer organization who typically approves volunteer applications and certifies or rejects volunteer hours within that organization.
- AVC: Army Volunteer Corps Army Community Service (ACS) program that organizes and facilitates Army volunteering.
- AVCC: Army Volunteer Corps Coordinator Person who runs a volunteer program at a garrison and manages one or more OPOCs.
- VMIS: Volunteer Management Information System Web application that allows volunteers within the military community to find and apply for volunteer opportunities, record and track their volunteer hours, and manage their volunteer service record.

## 1.2 - Register for VMIS

Creating an **AFWP Account** is required to log in and use VMIS Mobile as a Volunteer. For more information about AFWP Accounts, see **Section 1.2.1 – Army Family Web Portal & AFWP Accounts**.

To create an AFWP Account and register for VMIS:

- 1. Select Sign Up on the VMIS Home Page.
- 2. Enter the required information into the following data fields:
  - Email(Username)
  - Password(Password), Confirm Password(Password)

**Note:** Passwords are case-sensitive and require a minimum of 15 characters, including at least 2 of each of the following: **uppercase letters**, **lowercase letters**, **numbers**, and **special characters** (@!#\$%^+=).

3. Select Register to finish creating an AFWP Account.

#### 1.2.1 - Single Sign-On (SSO)

An **AFWP Account** is used to log in to VMIS, through the **Single Sign-On (SSO)** feature. This feature allows users to provide the same email and password as their AFWP Account when logging in to VMIS, reducing the number of usernames and passwords to remember between systems without any compromises of security.

Refer to Error! Reference source not found. for more information on creating an AFWP Account to log in to VMIS.

*Tip:* If you have ever created an *AFWP Account* for a different ACS system, you can log in to VMIS using the same credentials as those systems. See Error! Reference source not found..

| Army Family Web Portat: Login                                                                                                    |                                                                                                    |
|----------------------------------------------------------------------------------------------------|----------------------------------------------------------------------------------------------------|
| Army family Web Portal: Login  Log  Weborne to the APWP Login pagel Provide your AFWP email and passwor to a coses the suite of APWP System (for example, ARC and MAS), for more information, RAG, and access to the Heip Deak, with the APWP Resource Center.  Enter your Email and Password Don't have an account? Register here: Email: Password: CodRN Cear Forgot your password?  ATTENTION: When you are finished using all of your AFWP authenticated applications, phase log out of this system and exit your brows to rease you do not have any of your applications open to other uses of this machine. | <ul> <li>YOU ARE ACCESSING A US CONFERNMENT (USG) INFORMATION SYSTEM (D) THAT IS<br/>MODED FOR USG AUTHORIZED USE (NX), by using the IS links includer any drive<br/>and used to the ISS you cancer to the following confidence<br/>present interacting prevention interactions conversation on each of IS of prepares including<br/>present interacting prevention interactions conversation on each of IS of prepares including<br/>present interacting prevention interacting (CMSIC construction, where conversation) is and the interacting<br/>prevention interacting (DMSIC construction).</li> <li>Are yours, the USG way integrate and water that also due to the ISS.</li> <li>The Shudon service yours and a service and may the difficulties of the one foreity USG authorized<br/>prevention yours and a service and may the difficulties of the one of the one of USG authorized<br/>prevention yours are used as and a service of the one yOSG authorized<br/>prevention yours are used as and and may the difficulties of the one of the one<br/>USG authorized prevention yours are used as a service prevention of the one of USG authorized<br/>and their asstruction yours are used as include and prevention of the one of USG authorized<br/>and their asstruction.</li> <li>The disting the Logen bother, you agree to combiny with the Terms of USG aspresents.</li> <li>The disting the Logen bother, you agree to combiny with the Terms of USG aspresents.</li> </ul> |

Single Sign-On Login Page

#### 1.2.2 - Army Family Web Portal (AFWP) & AFWP Accounts

The **Army Family Web Portal (AFWP)** is an online hub for Army Community Service (ACS). VMIS users can create an **AFWP Account** and use it to **log in to VMIS** and other permitted ACS systems.

To create an **AFWP Account** that can be used to log in to VMIS, visit the following website: https://www.armyfamilywebportal.com/.

#### 1.2.3 - Log In to VMIS

- 1. Select Log In from the VMIS Home Page.
- 2. Enter a valid, registered Username(**Email)** and **Password** into the respective fields on the Log In page.
- 3. Select Log In .
- 4. When you log in for the first time, you will need to create your **Volunteer Profile**. To do so, enter the required information into the **following data fields**:
  - First Name, Middle Initial (optional), Last Name, Date of Birth, Military Community, Branch, Component, Disposition(s), Preferred Contact Method, Volunteer Email, Primary Phone, Secondary Phone (optional), Work Experience (optional), Volunteer Experience (optional), and Special Skills, Interests, and Hobbies (optional).
- 5. Select Save . to complete the Volunteer Profile and proceed to the Volunteer Dashboard.

# 2.0 - VMIS Mobile Home Page

The VMIS Mobile Home Page provides several resources to volunteers that are useful on a daily basis. These resources include Hours Certified, Hours Submitted and Hours Rejected for the month. The volunteer will also be able to see their current Positions and current Applications pending approval.

| Volunte                                        | er Hours                                            |                  |             |               |
|------------------------------------------------|-----------------------------------------------------|------------------|-------------|---------------|
| 0<br>Certified                                 | O Submi                                             | tied             | 0<br>Reject | ed            |
| ¢                                              | March                                               | 2025             |             | 2             |
| o Active<br>und<br>to to Disc<br>Pot           | Open and App<br>cover Tab                           | proved og<br>App | icatio      | unities<br>ns |
| o Active<br>und<br>to to Disc<br>Pos<br>Search | Open and App<br>cover Tab<br>itions<br>My Positions | proved op<br>App | lication    | unities       |
| o Active<br>und<br>io to Disc<br>Pos<br>Search | Open and App<br>cover Tab<br>itions<br>My Positions | Appi             | lication    | ns<br>Profi   |

Volunteer Home

#### 2.1 - Notices

Here are some important things to know about Notices.

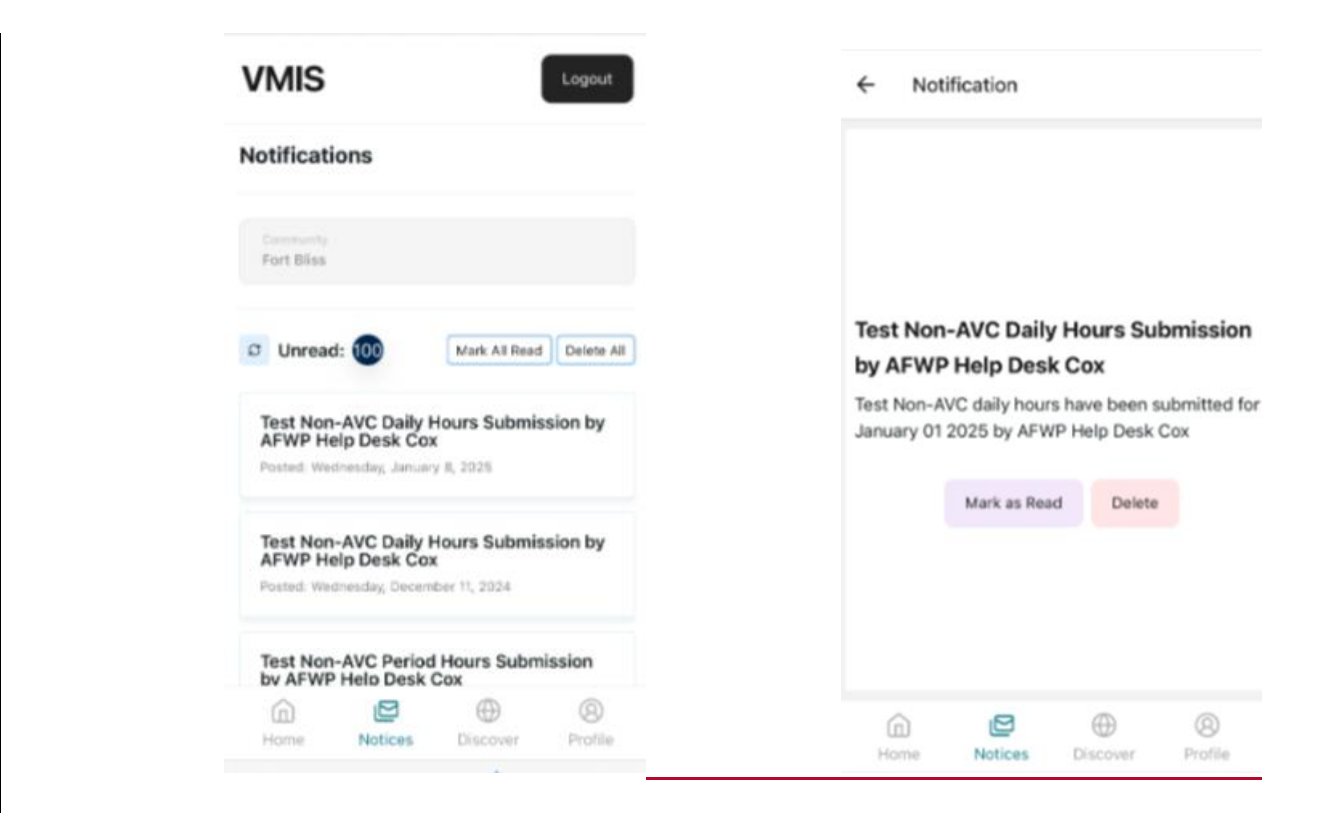

- The Notifications area displays all of the user's current notifications, such as changes to submitted applications, hours that have been approved, and hours that have been rejected.
- Selecting a notification will display **additional information** about it.

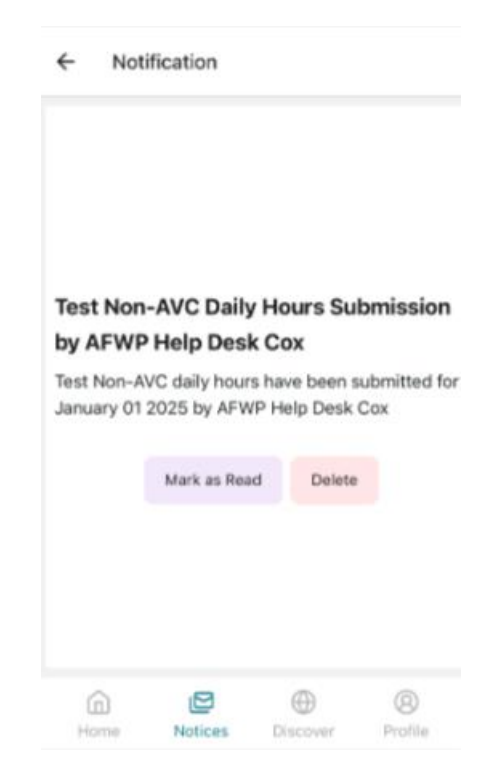

- Select Mark As Read to mark the notifications as read.
- Select **Delete** to delete the notification from the Dashboard.

Warning: Deleted notifications cannot be restored.

## 2.2 - My Positions

The Positions tab is within the Home page offering a quick way to see all your active positions and update your volunteer hours.

| St James Veteran Volunteer<br>434th FA BDE, 1-31st FA, A Battery |        |
|------------------------------------------------------------------|--------|
| 620 North Jefferson Street St<br>James Missouri 65559            | Lugit  |
| Resilience Risk Reduction<br>Volunteers                          | E      |
| 434th FA BDE, 1-31st FA, A Battery                               | Log It |
| 7105 NW 70th Ave Johnston Iowa<br>50131                          |        |
| Company FRG Leader                                               | E      |
| 434th FA BDE, 1-31st FA, A Battery                               | Log It |
| City Missouri 64153                                              |        |

List of positions

## 2.3 - Log Hours

To quickly enter hours into one or more Volunteer positions, use Log It that position.

that is next to the

E

- 1. Select the **Date** you want to record hours for.
- 2. Log hours into the hours area for the date selected.
- 3. Click Submit to save the hours you entered.

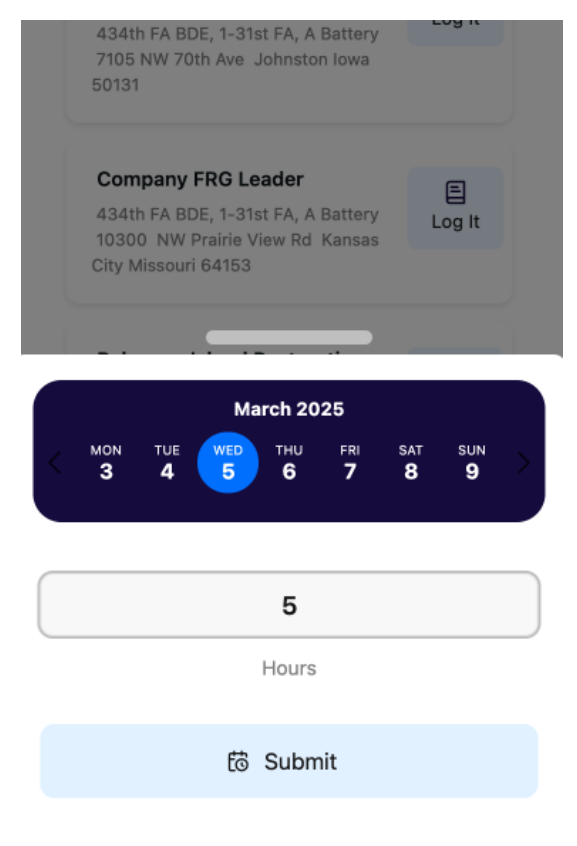

Log Hours

**Note:** You may only enter hours for dates that fall within a position's open period, and you may not enter hours for future dates.

# 3.0 - Applications

The **Applications** page gives detailed information about the volunteer opportunities you have already applied for. If no opportunity applications or non-AVC positions have been submitted, the table will be left blank.

### 3.1 - View Applications

Select **Applications** on the home page to see the opportunities you have applied to that are still pending approval.

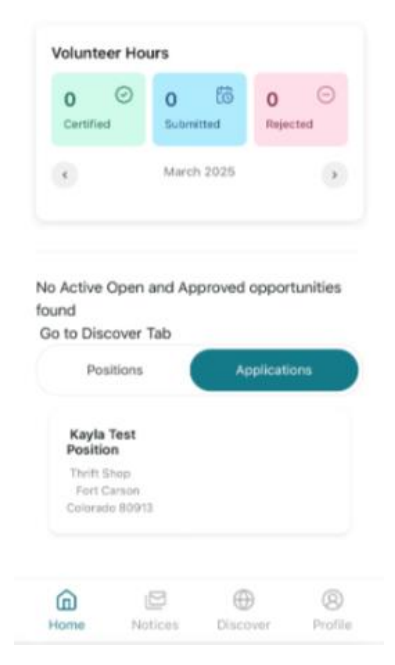

# 4.0 - Discover

The **Discover** page allows you to search for and apply to many different volunteer opportunities within various communities and organizations. You can use the map to search for opportunities. The red markers on the map represent a single location with the number of opportunities available at that location. The purple markers represent clustered locations with multiple opportunities. You can click on the different purple markers to narrow down your search.

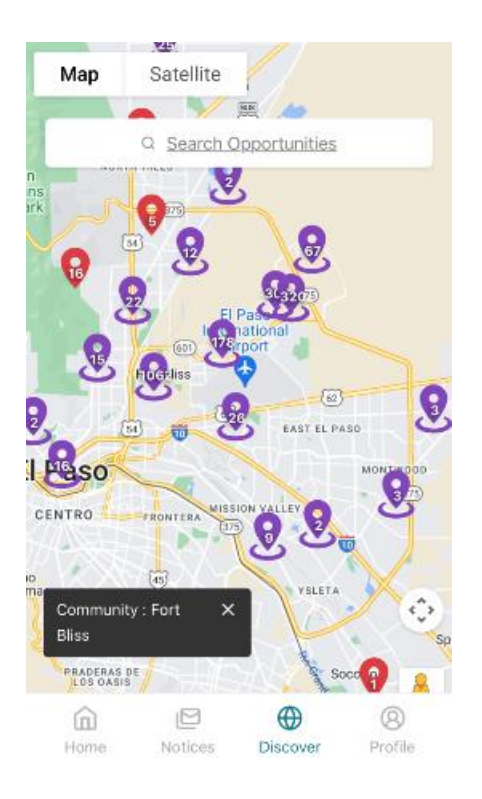

Opportunities maps page

Log Hours

**Note:** You can use the Discover page when you are logged out but once you click to apply you will need to log in.

## 4.1 - Search and Filter Opportunities

- 1. Use the **Search Opportunities** at the top of the map to search for opportunities using the following fields:
  - Search(Title), Community, and Organization.

| ← Search for Opportunities |         |          |                |  |  |
|----------------------------|---------|----------|----------------|--|--|
| Search                     |         |          |                |  |  |
| Search by title            |         |          |                |  |  |
| Community                  |         |          |                |  |  |
|                            |         |          | ~              |  |  |
| Organization               |         |          |                |  |  |
|                            |         |          | ~              |  |  |
| Search                     |         |          |                |  |  |
|                            |         |          |                |  |  |
|                            |         |          |                |  |  |
|                            |         |          |                |  |  |
| Home                       | Notices | Discover | (8)<br>Profile |  |  |

Search Opportunities

- 2. Select the **Search button at the bottom of the screen** and the updated map of opportunities will appear.
- 3. Select the **purple marker** to display specific locations with opportunities. if purple markers are not present then proceed to step 4.
- 4. Select a **red marker** to view a list of opportunities at that specific location. If no red markers are present then there are no opportunities currently in the location you specified. Proceed back to step 1 in the "Search and Filter Opportunities" section and refine your search criteria.

# 4.2 - Apply for Opportunities

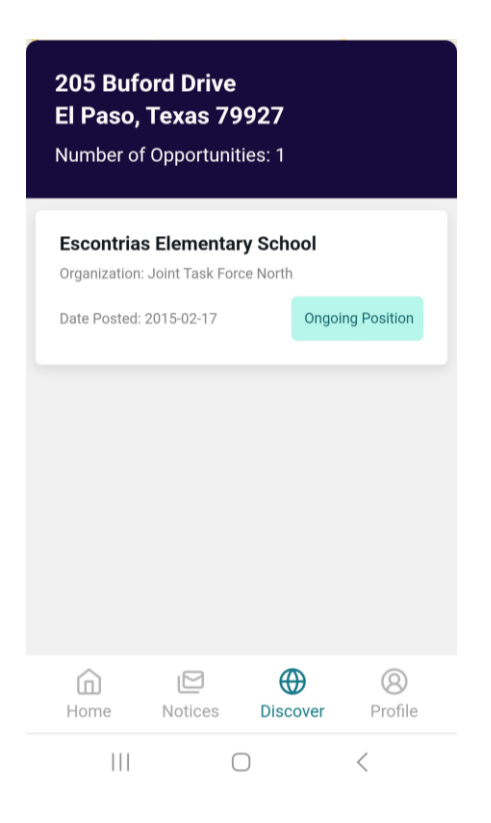

- 1. Select an **Opportunity**.
- 2. Select \_\_\_\_\_\_ at the bottom of the screen.
- 3. The information from your profile will prepopulate in the application screen. Check to make sure all of the information is still accurate and up to date, then select
  Submit at the bottom of the application.
- 4. Your application for the opportunity is now submitted and pending approval.